How to Add a student or TA to classlist Click on Classlist Editor in the left hand menu Click on the Add tab

# **Classlist Editor**

| Show/Hide Site Description |                                                                                                    |                 |                  |               |               |               |                   |          |         |            |         |  |  |
|----------------------------|----------------------------------------------------------------------------------------------------|-----------------|------------------|---------------|---------------|---------------|-------------------|----------|---------|------------|---------|--|--|
| Sele                       | Select an action to perform:                                                                                                    |                 |                  |               |               |               |                   |          |         |            |         |  |  |
|                            | Filter Sort Edit Password Import Export Add Delete                                                                                               |                 |                  |               |               |               |                   |          |         |            |         |  |  |
| Ta                         | Show Which Users?: users who match on selected field  What field should filtered users match on?: Login Name Filter by what text?*: Take Action! |                 |                  |               |               |               |                   |          |         |            |         |  |  |
| Show                       | Showing 8 out of 8 users                                                                                                    |                 |                  |               |               |               |                   |          |         |            |         |  |  |
|                            | Login Name                                                                                                    | Login<br>Status | Assigned<br>Sets | First<br>Name | Last Name     | Email<br>Link | Student ID        | Status   | Section | Recitation | Comment |  |  |
|                            | admin 🖋                                                                                                    | Inactive        | 0/20             |               | Administrator |               | admin             | Enrolled |         |            |         |  |  |
|                            | anduca@ncsu.edu 🖋                                                                                                    | Inactive        | 0/20             | Alina         | Duca          |               | anduca            | Enrolled |         |            |         |  |  |
|                            | dmhaught@ncsu.edu 🖋                                                                                                    | Inactive        | 0/20             | Matt          | Haught        |               | dmhaught@ncsu.edu | Enrolled |         |            |         |  |  |

Input the number of students (people) you want to add, then click on Take Action

Let's say one for this example. The next screen is

# Add Users

Enter information below for students you wish to add. Each student's password will initially be set to their student ID.

Create 1 entry rows.

| Last Name | First Name | Student ID* | Login Name* | Email Address | Section | Recitation | Comment |
|-----------|------------|-------------|-------------|---------------|---------|------------|---------|
|           |            |             |             |               |         |            |         |

Select sets below to assign them to the newly-created users.

| HW_01_ECE308  |
|---------------|
| HW_02_ECE308  |
| HW_03b_ECE308 |
| HW_03_ECE308  |
| HW_04b_ECE308 |
| HW_05b_ECE308 |
| HW_05_ECE308  |
| HW_06b_ECE308 |
| HW_06_ECE308  |
| HW_07b_ECE308 |
|               |

Add Students

Enter the person's last name, first name – if the person is a student, enter the student ID. This is not needed for faculty or TAs. The login name and the email address are the same for the NCSU Webwork system. Section, Recitation can be left blank. Comments can be left blank or used at your discretion.

Select the problem sets that should be assigned to the person. If the person is faculty or TA, select them all. If the person is a student, select only the ones that should be assigned to him/her.

#### Click Add Students

The next page should confirm that you've added the person.

For faculty or TA, you need to change their permission level, so they can do administrative tasks.

Return to the top Classlist Editor page (click on Classlist Editor in the left hand menu)

Click the Edit tab, in the Edit Which Users box choose "selected users", select the user name by clicking on the box to the left of the name. In this case, the dummy user

# **Classlist Editor**

| Show/Hide Site Description   |                                                    |                 |                  |               |               |               |                   |          |         |            |         |
|------------------------------|----------------------------------------------------|-----------------|------------------|---------------|---------------|---------------|-------------------|----------|---------|------------|---------|
| Select an action to perform: |                                                    |                 |                  |               |               |               |                   |          |         |            |         |
|                              | Filter Sort Edit Password Import Export Add Delete |                 |                  |               |               |               |                   |          |         |            |         |
|                              | Edit Which Users?                                  | cted users      |                  |               |               |               |                   |          |         |            |         |
| Т                            | Take Action!                                       |                 |                  |               |               |               |                   |          |         |            |         |
|                              |                                                    |                 |                  |               |               |               |                   |          |         |            |         |
| Sho                          | wing 9 out of 9 users                              |                 |                  |               |               |               |                   |          |         |            |         |
|                              |                                                    |                 |                  |               | Users         | s List        |                   |          |         |            |         |
|                              | Login Name                                         | Login<br>Status | Assigned<br>Sets | First<br>Name | Last Name     | Email<br>Link | Student ID        | Status   | Section | Recitation | Comment |
|                              | admin 🖋                                            | Inactive        | 0/20             |               | Administrator |               | admin             | Enrolled |         |            |         |
|                              | anduca@ncsu.edu 🖋                                  | Inactive        | 0/20             | Alina         | Duca          |               | anduca            | Enrolled |         |            |         |
|                              | ummy@ncsu.edu 🖋                                    | Inactive        | 20/20            | dummy         | dummy         | Email         |                   | Enrolled |         |            |         |
|                              | dmhaught@ncsu.edu 🖋                                | Inactive        | 0/20             | Matt          | Haught        |               | dmhaught@ncsu.edu | Enrolled |         |            |         |

Click Take Action

📄 ejlobato@ncsu.edu 🖋

Inactive 20/20

In the far right column is Permission Level. From the drop-down menu, choose professor for a TA or faculty. There are other options depending on how you wish to run you class, but most instructors give the TA professor permission so they can edit problems if needed.

Email

Enrolled

Edgar Lobaton

### **Classlist Editor**

| Result of last action performed: editing selected users                                           |              |           |                |            |            |         |            |         |                  |  |  |
|---------------------------------------------------------------------------------------------------|--------------|-----------|----------------|------------|------------|---------|------------|---------|------------------|--|--|
| Show/Hide Site Description                                                                        |              |           |                |            |            |         |            |         |                  |  |  |
| Select an action to perform:                                                                      |              |           |                |            |            |         |            |         |                  |  |  |
| Save Edit                                                                                         | Cancel Edit  |           |                |            |            |         |            |         |                  |  |  |
| Save changes                                                                                      |              |           |                |            |            |         |            |         |                  |  |  |
| Take Action!                                                                                      | Take Action! |           |                |            |            |         |            |         |                  |  |  |
| Showing 1 out of 9 users                                                                          |              |           |                |            |            |         |            |         |                  |  |  |
| Click on the login name to edit individual problem set data, (e.g. due dates) for these students. |              |           |                |            |            |         |            |         |                  |  |  |
|                                                                                                   |              |           |                | Users List |            |         |            |         |                  |  |  |
| Login Name                                                                                        | First Name   | Last Name | Email Address  | Student ID | Status     | Section | Recitation | Comment | Permission Level |  |  |
| dummy@ncsu.edu                                                                                    | dummy        | dummy     | dummy@ncsu.edu |            | Enrolled - |         |            |         | professor        |  |  |

Then click Take Action

You can confirm the change in the next page – top level Classlist Editor.